# プリントのしかた

アバター絵探しプリントが完成したら「ダウンロード」をタップします

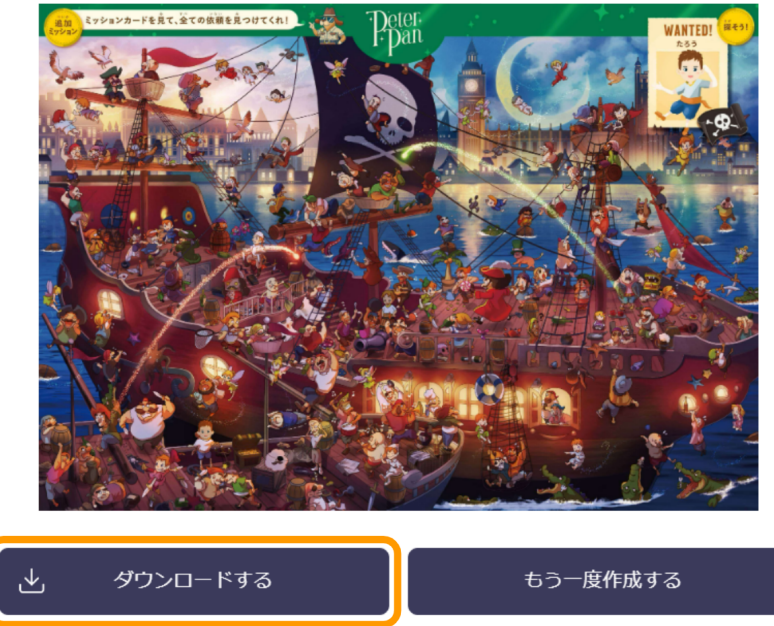

※iOSの場合はフォルダアプリ、Androidの場合はFiles、ギャラリーなどに保存されます。

## スマートフォンやタブレットから印刷する

## iOSの場合

①アプリケーションの「ファイル」から、ダウンロードしたPDFを開きます

②画面下の ひから「プリント」をタップします
③使用するプリンタを選択します
④印刷設定を確認して印刷します
※印刷設定は「カラー」「片面」「A4サイズ」がおすすめです

### Androidの場合

①アプリケーションの「Files」から、ダウンロードしたPDFを開きます
②「メニューアイコン(縦に3つの点があるアイコン)」から「印刷」をタップします
③使用するプリンタを選択します
④印刷設定を確認して印刷します
※印刷設定は「カラー」「片面」「A4サイズ」がおすすめです

各プリンターメーカーのスマホアプリ(無料)からも印刷が可能です。 詳しくはお手持ちのプリンターメーカーサイトをご確認ください。 エプソンのプリンターは<u>こちら</u> その他メーカー <u>キヤノン</u> <u>ブラザー</u> HP

### PCから印刷する

①ダウンロードしたPDFファイルを開きます
②画面左上の「ファイル」から「印刷」をクリックします
③使用するプリンターを選択します
④プロパティで印刷設定を確認して印刷します
※印刷設定は「カラー」「片面」「普通紙」「A4サイズ」がおすすめです